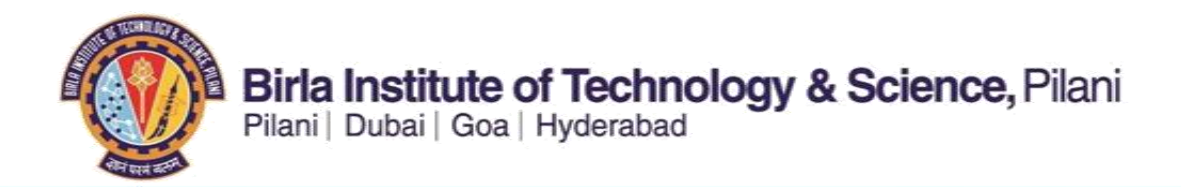

## STUDENT REGISTRATION MANUAL

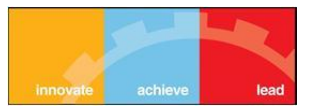

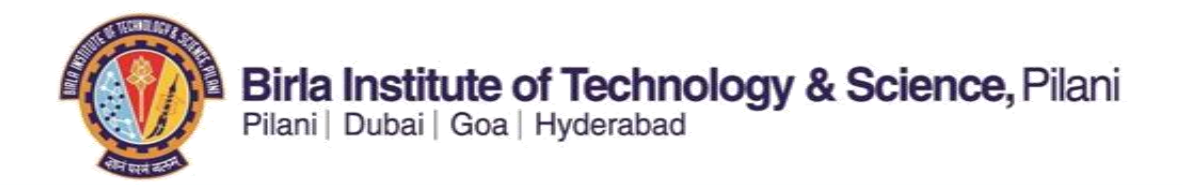

Click on below link or copy paste it in Internet browser to open the ERP-Student Registration Site.

https://erp.bits-pilani.ac.in:4431/psp/hcsprod/?cmd=login&languageCd=ENG

You will be prompted to ERP-Student system Login Page, as shown below

| BIT<br>Pilani   Goa                                                                                                    | SPilar<br>a   Hyderabad   Du                                                                                                    | r<br><b>1</b><br>Ibai                                                                                               |
|----------------------------------------------------------------------------------------------------|----------------------------------------------------------------------------------------------------|----------------------------------------------------------------------------------------------------|
| We've detected that your browser version is not<br>supported by this website. You can continue to use it;<br>however many of the newer features might not work<br>as expected. For best results, use one of the following<br>browsers:<br>Internet Explorer (Version 8.0 and above)<br>Mozilla Firefox (Version 3.6 and above)<br>User ID:<br>Password:<br>Sign In | Select a Language:<br>English<br>Dansk<br>Français<br>Italiano<br>Nederlands<br>Polski<br>Suomi<br>Čeština<br>한국머<br>과미<br>繁體中文<br>UK English | Español<br>Deutsch<br>Français du Canada<br>Maqvar<br>Norsk<br>Portuquês<br>Svenska<br>日本語<br>Русский<br>简体中文<br>பு |

Enter the User ID and Password,

For Example User ID 21120110001 and password given to you.

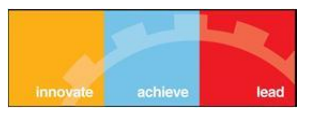

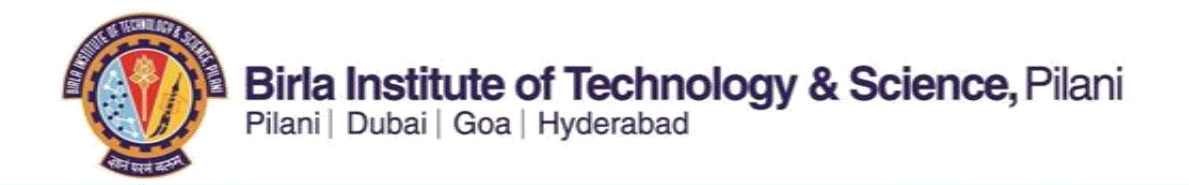

- 1. Click on Self Service Link
- 2. Click on Student Center

| Menu                                  | 8 - X |
|---------------------------------------|-------|
| Search:                               |       |
| · · · · · · · · · · · · · · · · · · · |       |
| My Favorites                          |       |
| 🗢 Self Service 🛛 🗕 🗕 🚺                |       |
| Registration                          |       |
| Campus Personal Information           |       |
| D Search                              |       |
| ▶ Learning Management Systems         |       |
| (- Student Center ) 2                 |       |
| - DTCAWithdrawal/Swapping             |       |
| - Community Directory Search          |       |
| - Change My Password                  |       |
| - My Personalizations                 |       |
| - My System Profile                   |       |

Then you will get a Screen As shown bellow

- 1. Click on Drop Down box and
- 2. Select option "Academic Requirement"

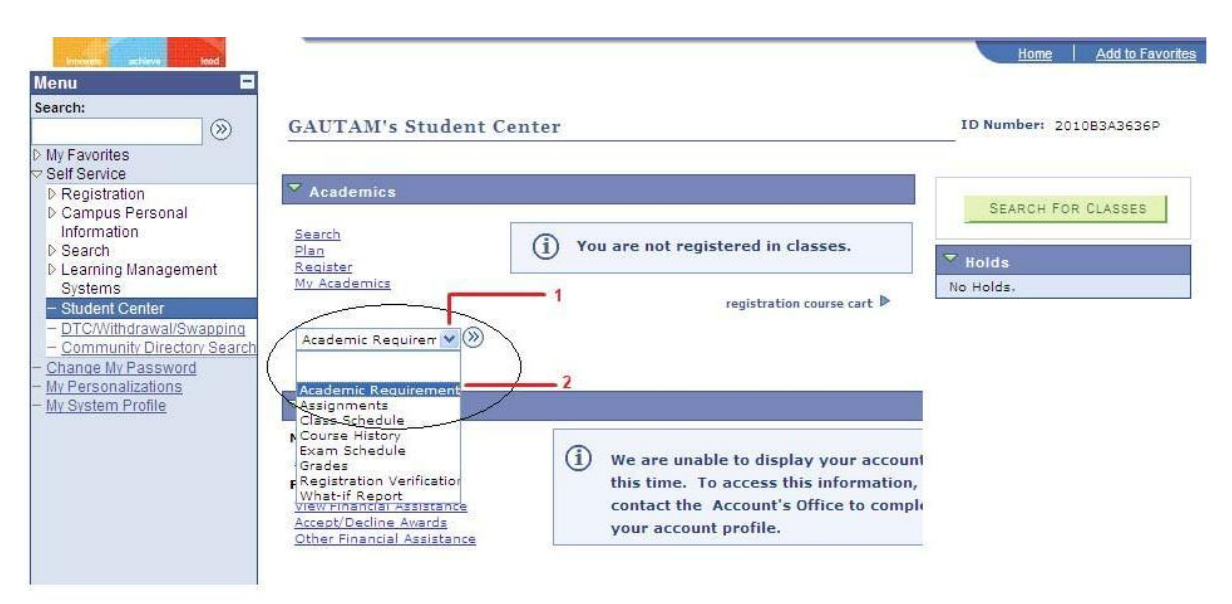

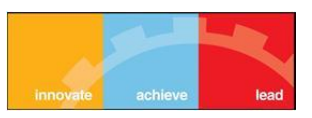

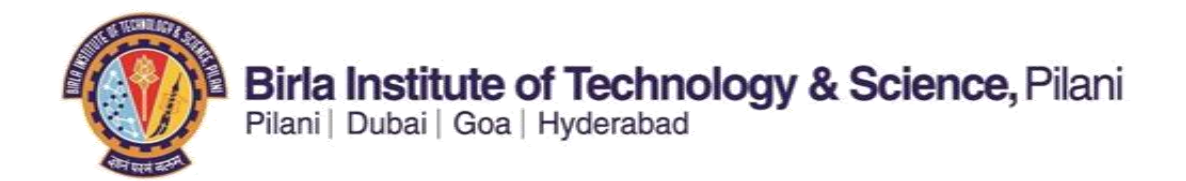

3. Click button beside drop down to go to next page

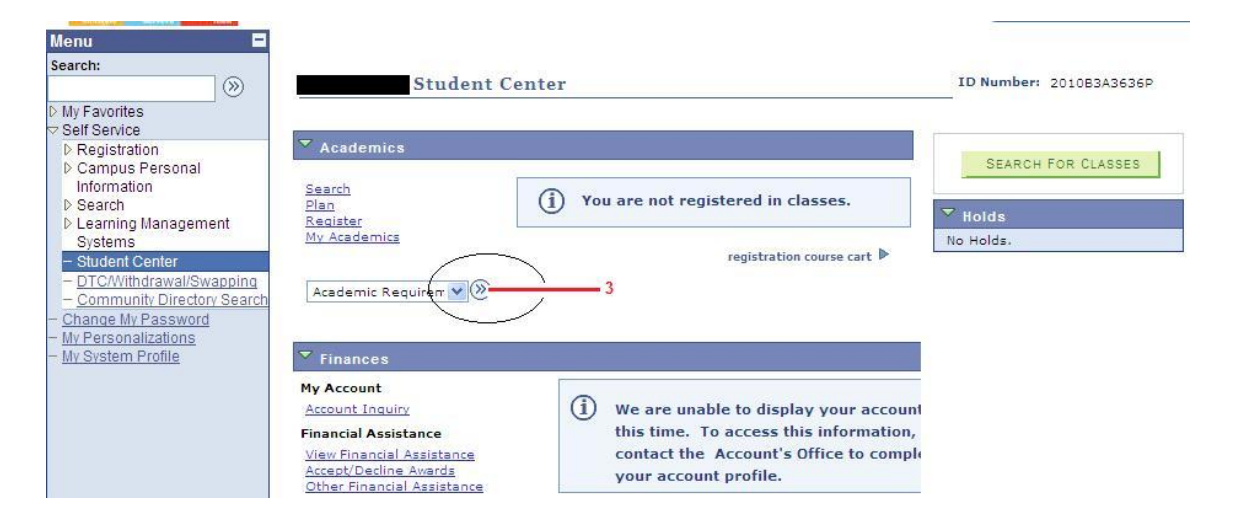

4. Go to your corresponding Year and Semester and click on it

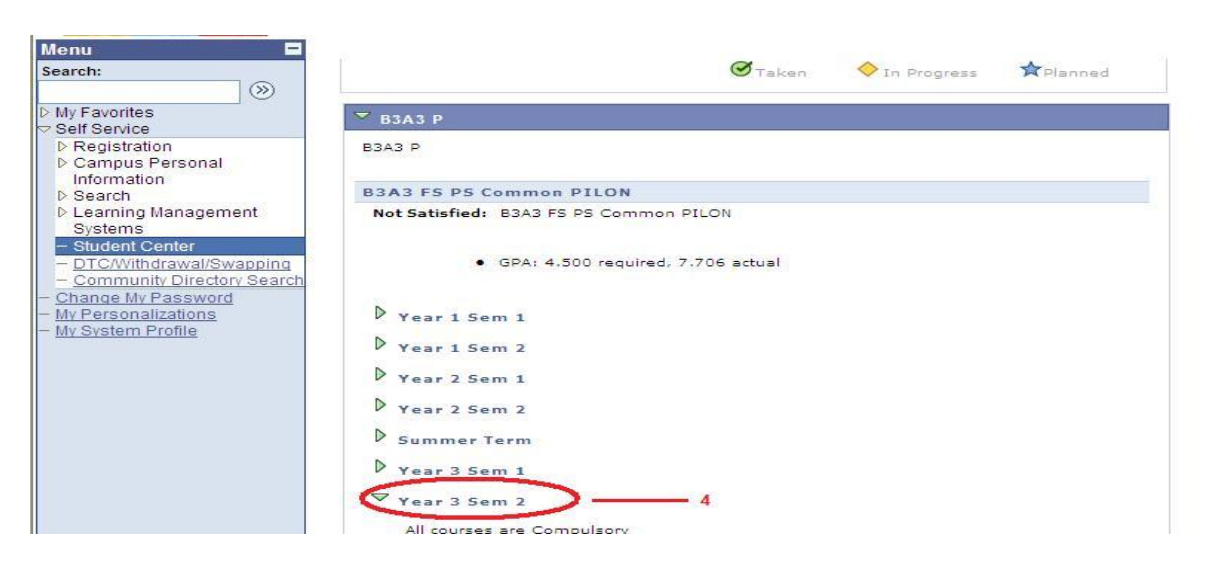

5. Under Year/Semester link, your courses will be displayed,

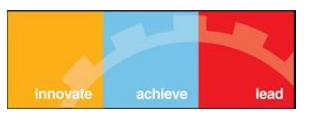

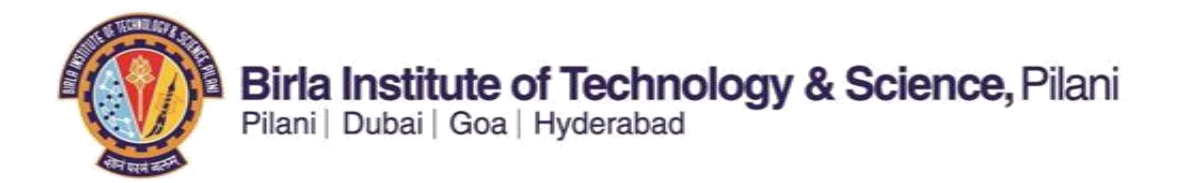

6. Click on the Course link in Description column, it will open Academic Requirements page

| enu 🗖                                                                                                    |                                                                             | No. 3 march 1                                                                                                    |                                                                                  |                               |       |        |
|----------------------------------------------------------------------------------------------------|-----------------------------------------------------------------------------|----------------------------------------------------------------------------------------------------|----------------------------------------------------------------------------------|-------------------------------|-------|--------|
| arch:                                                                                                    | V Year 1 Ser                                                                | n 2                                                                                                    |                                                                                  |                               |       |        |
| >>>                                                                                                    | Vear 2 Ser                                                                  | n 1                                                                                                    |                                                                                  |                               |       |        |
| My Favorites<br>Self Service                                                                                                    | Vear 2 Ser                                                                  | n 2                                                                                                    |                                                                                  |                               |       |        |
| ▷ Registration                                                                                                    | Summer Te                                                                   | erm                                                                                                    |                                                                                  |                               |       |        |
| Information                                                                                                    | D                                                                           | Notes 1/                                                                                                    |                                                                                  |                               |       |        |
| Search                                                                                                    | r tear 3 Sen                                                                | n 1                                                                                                    |                                                                                  |                               |       |        |
| > Learning Management                                                                                                    | Vear 3 Ser                                                                  | n 2                                                                                                    |                                                                                  |                               |       |        |
| - Student Center                                                                                                    | All courses                                                                 | are Compulsory                                                                                                    |                                                                                  |                               |       |        |
| DTC/Withdrawal/Swapping                                                                                                    |                                                                             |                                                                                                    |                                                                                  |                               |       |        |
|                                                                                                    |                                                                             |                                                                                                    |                                                                                  |                               |       |        |
| - Community Directory Search                                                                                                    |                                                                             | Courses: 6 required, 0 ta                                                                                                    | ken. 6 nee                                                                       | ded                           |       |        |
| <ul> <li>Community Directory Search</li> <li>Change My Password</li> </ul>                                                                                     | 1.0                                                                         | Courses: 6 required, 0 ta                                                                                                    | aken, 6 nee                                                                      | ded                           |       |        |
| - <u>Community Directory Search</u><br>Change My Password<br>My Personalizations<br>My System Profile                                                          | • 3                                                                         | Courses: 6 required, 0 ta                                                                                                    | aken, 6 nee                                                                      | ded                           |       |        |
| <ul> <li><u>Community Directory Search</u></li> <li><u>Change My Password</u></li> <li><u>My Personalizations</u></li> <li><u>My System Profile</u></li> </ul> | •<br>⊤he following                                                          | Courses: 6 required, 0 ta                                                                                                    | aken, 6 nee<br>satisfy thi                                                       | ded<br>s requirement:         |       |        |
| - <u>Community Directory Search</u><br>Change My Password<br>Av Personalizations<br>Av System Profile                                                          | •<br>The following<br>Course                                                | Courses: 6 required, 0 ta<br>courses may be used to<br>Description                                                                                                    | satisfy thi                                                                      | ded<br>s requirement:<br>When | Grade | Status |
| - <u>Community Directory Search</u><br>Change My Password<br>My Personalizations<br>My System Profile                                                          | The following<br>Course<br>AAOC C312                                        | Courses: 6 required, 0 ta<br>courses may be used to<br>Description<br>PERATIONE<br>RESEARCH                                                                                                    | satisfy thi<br>Units<br>6 3.00                                                   | ded<br>s requirement:<br>When | Grade | Status |
| - <u>Community Directory Search</u><br>Change My Password<br>My Personalizations<br>My System Profile                                                          | The following<br>Course<br>AAOC C312<br>ECON C322                           | Courses: 6 required, 0 ta<br>courses may be used to<br>Description<br><u>deFRATIONS</u><br><u>PDETCE THEORS</u><br><u>PDETCE THEORS</u>                                                                                                    | sken, 6 neer<br>satisfy thi<br>Units<br>6 3.00<br>stails 3.00                    | ded<br>s requirement:<br>When | Grade | Status |
| Community Directory Search<br>Change My Password<br>My Personalizations<br>My System Profile                                                                   | The following<br>Course<br>AAOC C312<br>ECON C322<br>ECON C342              | Courses: 6 required, 0 ta<br>courses may be used to<br>Description<br>CERATIONE<br>PRACT NECKS                                                                                                    | o satisfy thi<br>Units<br>6 3.00<br>etails 3.00                                  | ded<br>s requirement:<br>When | Grade | Status |
| - Community Directory Search<br>Change My Password<br>My Personalizations<br>My System Profile                                                                 | The following<br>Course<br>AAOC C312<br>ECON C322<br>ECON C342<br>ECON C362 | Courses: 6 required, 0 ta<br>courses may be used to<br>Description<br><u>PERATIONS</u><br><u>PERETATIONS</u><br><u>PERETATIONS</u><br><u>PERETATIONS</u><br><u>PERETATIONS</u><br><u>PERETATIONS</u><br><u>PERETATIONS</u><br><u>PERETATIONS</u><br><u>PERETATIONS</u> | eken, 6 neer<br>satisfy thi<br>Units<br>6 3.00<br>stails<br>3.00<br>3.00<br>3.00 | ded<br>s requirement:<br>When | Grade | Status |

7. In Academic Requirements page, click on "View Class Sections" view class sections Button

| Menu                                                                                      |                               |                                  |                     |
|-------------------------------------------------------------------------------------------|-------------------------------|----------------------------------|---------------------|
| Search:                                                                                   | My Academic Requir            | ements                           |                     |
| D My Favorites                                                                            | Course Detail                 | ements                           |                     |
| <ul> <li>Registration</li> <li>Campus Personal<br/>Information</li> <li>Search</li> </ul> | Return to My Academic Require | ments                            |                     |
| <ul> <li>Learning Management</li> <li>Systems</li> <li>Student Center</li> </ul>          | AAOC C312 - OPERATIO          | ONS RESEARCH                     |                     |
| <ul> <li><u>DTC/Withdrawal/Swapping</u></li> <li>Community Directory Search</li> </ul>    | Course Detail                 |                                  | ~                   |
| - Change My Password                                                                      | Career                        | First Degree 7                   | view class sections |
| - <u>My System Profile</u>                                                                | Units                         | 3.00                             | adu to planner      |
|                                                                                           | Grading Basis                 | Course Grading                   |                     |
|                                                                                           | Course Components             | Common Hours Required            |                     |
|                                                                                           |                               | Lecture Required                 |                     |
|                                                                                           | Campus                        | BITS Pilani On Campus            |                     |
|                                                                                           | Campus<br>Academic Group      | BITS Pilani On Campus<br>Science |                     |

8. Once Button clicked, Course schedule, will be displayed on same Academic Requirement page.

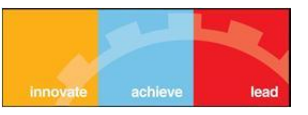

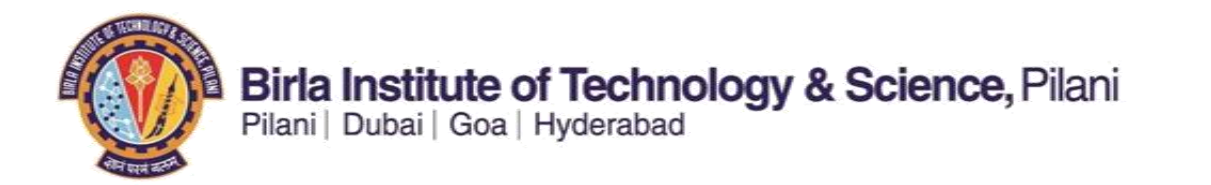

9. Select the desired section from the available list. And click on Select select button having open status
 (Green Color dot under status heading).

| ections | for Se | cond Se | mester 2 | 012-2013     |                 |                            |
|---------|--------|---------|----------|--------------|-----------------|----------------------------|
| Section |        |         | Session  | Exam Date    | Status          |                            |
| CH1-CH  | (2383) |         | 1        |              | 9 -             | select                     |
|         | Days   | Start   | End      | Room         | Instructor      | Dates                      |
|         | We     | 8:00AM  | 9:00AM   | LECTURE ROOM | SHIVI AGARWAL . | 07/01/2013<br>15/05/2013   |
| Section |        |         | Session  | Exam Date    | Status          |                            |
| CH2-CH  | (2388) |         | 1        |              |                 | select                     |
|         | Days   | Start   | End      | Room         | Instructor      | Dates                      |
|         | We     | 8:00AM  | 9:00AM   | LECTURE ROOM | Staff           | 07/01/2013 -<br>15/05/2013 |
| Section |        |         | Session  | Exam Date    | Status          |                            |
| снз-сн  | (2395) |         | 1        |              |                 | select                     |
|         | Davs   | Start   | End      | Room         | Instructor      | Dates                      |

## 10. After Selecting a Section you will get all associated sections for Tutorial s and Laboratory (If any)

| Venu  Search: My Favorites                                                                                                    | My                     | Aca                                    | demic                                                | Requirem                                                                   | ents                                                    |          |              |            |
|----------------------------------------------------------------------------------------------------|------------------------|----------------------------------------|------------------------------------------------------|----------------------------------------------------------------------------|---------------------------------------------------------|----------|--------------|------------|
| Self Service     Registration     Campus Personal     Information     Search     Learning Management     Systems     Systems     Other Center     DTC/Withdrawal/Swapping     Computity Directory Search | Ad<br>Sec<br>AA<br>Com | ld to I<br>ond Sen<br>DC C<br>Hours se | Registr<br>Dester 203<br>312 - O<br>alected: Se<br>W | ation Carl<br>12-2013   First<br>PERATIONS<br>action CH1<br>= 8:00AM - 9:0 | t - Registration<br>Degree   Birls Institut<br>RESEARCH | Section  |              |            |
| <ul> <li><u>Change My Password</u></li> <li><u>My Personalizations</u></li> <li><u>My System Profile</u></li> </ul>                                                                                      |                        |                                        |                                                      |                                                                            | Open                                                    | Close    | n Close      | List<br>ad |
|                                                                                                    |                        | Class<br>Nbr                           | Section                                              | Component                                                                  | Schedule                                                | Room     | Instructor   | Status     |
|                                                                                                    | 0                      | 2377                                   | <u>L1</u>                                            | Lecture                                                                    | MoWeFr 12:00PM<br>- 1:00PM                              | ROOM     | s            | •          |
|                                                                                                    |                        |                                        |                                                      |                                                                            | View Al                                                 | Sections | First 🚺 1 of | 1 🖾 Last   |
|                                                                                                    |                        |                                        |                                                      |                                                                            |                                                         | CAN      | CEL          | NEXT       |

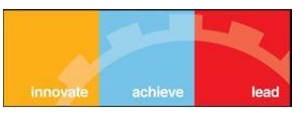

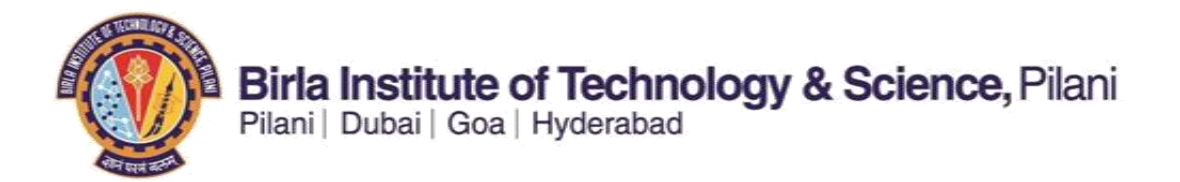

11. Select the Lecture section and other associated sections by clicking radio button and click on next.

| Aenu 🗖                                                                                                    |                                                                                            |                                                                         |                                                                             |          |              |          |
|----------------------------------------------------------------------------------------------------|--------------------------------------------------------------------------------------------|-------------------------------------------------------------------------|-----------------------------------------------------------------------------|----------|--------------|----------|
| iearch:                                                                                                    |                                                                                            |                                                                         |                                                                             |          |              | He       |
| My Eavorites                                                                                                    | My Academic R                                                                              | equirem                                                                 | ents                                                                        |          |              |          |
| Self Service > Registration > Campus Personal Information > Search > Search > Learning Management Systems - Student Center - DTC/Withdrawal/Swapping - Community Directory Search | Add to Registra<br>Second Semester 2013<br>AAOC C312 - OF<br>Com Hours selected: Sec<br>We | etion Cart<br>2-2013   First<br>PERATIONS<br>ttion CH1<br>8:00AM - 9:01 | E - Registration<br>Degree   Birla Institut<br>RESEARCH<br>DAM LECTURE ROOM | Section  | 1            |          |
| Change My Password<br>My Personalizations<br>My System Profile                                                                                                    |                                                                                            |                                                                         | Open                                                                        |          | ed 🔺 📥 Walt  | List     |
|                                                                                                    | Class<br>Nbr Section                                                                       | Component                                                               | Schedule                                                                    | Room     | Instructor   | Status   |
|                                                                                                    | 2377 <u>L1</u>                                                                             | Lecture                                                                 | MoWeFr 12;00PM<br>- 1:00PM                                                  | LECTURE  | s            | •        |
|                                                                                                    | <b>_</b>                                                                                   |                                                                         | View Al                                                                     | Sections | First 🚺 1 of | 1 🚺 Last |
|                                                                                                    |                                                                                            |                                                                         |                                                                             | CAN      | CEL 11 -     | NEXT     |

12. By clicking on next button you will get a page having list of all selected sections, click on Next button

| 12 - OPERATIONS<br>rences<br>2-CH1 Com Hours<br>2-L1 Lecture<br>Regular Academic Ses | Open Wait I                                                                                    | .ist 🗌 Wait list                                                                                                    | if class is full                                                                                                    |
|--------------------------------------------------------------------------------------|------------------------------------------------------------------------------------------------|----------------------------------------------------------------------------------------------------|----------------------------------------------------------------------------------------------------|
| rences<br>2-CH1 Com Hours<br>2-L1 Lecture<br>Regular Academic Ses                    | Open Wait I<br>Open Permi                                                                      | List 🗌 Wait list                                                                                                    | if class is full                                                                                                    |
| 2-CH1 Com Hours                                                                      | Open Wait I<br>Open Permi                                                                      | ist Wait list                                                                                                    | if class is full                                                                                                    |
| First Degree<br>Information<br>Informent Consent Requ<br>once registered             | sion Gradu                                                                                     | ng Course Gra<br>3.00<br>CAN                                                                                                    |                                                                                                    |
| nponent Days & T                                                                     | imes Room                                                                                      | Instructor                                                                                                    | Start/End Date                                                                                                    |
| n Hours We 8:00AM<br>9:00AM                                                          | - LECTURE<br>ROOM                                                                              | SHIVI AGARWAL .                                                                                                    | 07/01/2013 -<br>15/05/2013                                                                                                    |
| ure MoWeFr 12<br>- 1:00PM                                                            | 00PM LECTURE                                                                                   | SHIVI AGARWAL .                                                                                                    | 07/01/2013 -<br>15/05/2013                                                                                                    |
|                                                                                      | nponent Days & T<br>Hours We 8:00AM<br>9:00AM<br>ure MoWeFr 12<br>- 1:00PM<br>Register My Acad | Information         Days & Times         Room           n Hours         We 8:00AM -<br>9:00AM         LECTURE<br>ROOM           ure         MoweFr 12:00PM         LECTURE<br>ROOM           Register         My Academics | Triment Consent Required to once registered  Thours We 8:00AM - P:00AM We 8:00AM - CECTURE SHIVI AGARWAL .  Wre MoWeFr 12:00PM LECTURE ROOM SHIVI AGARWAL .  Register My Academics |

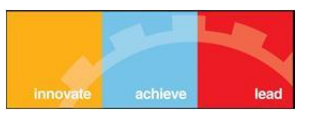

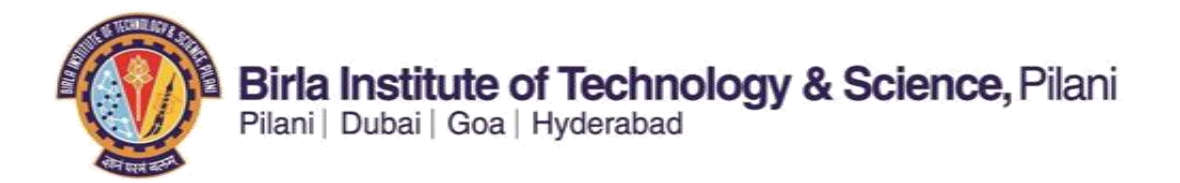

13. Then you will get a message pop up, Click on "OK" here

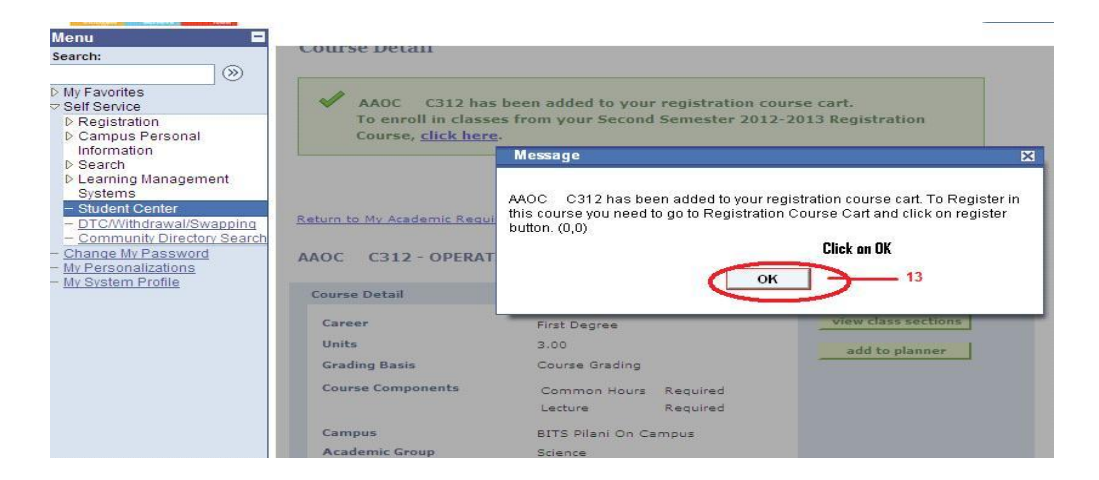

14. Then Scroll down the page and click on "Return to My Academic requirements" to select next courses.

|             | We                | 8:00AM                                                                          | 9:00AM                                                                      | LECTURE ROOM                                                                                                    | Staff                                                                                                    | 07/01/2013 -<br>15/05/2013                                                                                                    |
|-------------|-------------------|---------------------------------------------------------------------------------|-----------------------------------------------------------------------------|----------------------------------------------------------------------------------------------------|----------------------------------------------------------------------------------------------------|----------------------------------------------------------------------------------------------------|
| Section     |                   | 2                                                                               | Session                                                                     | Exam Date                                                                                                    | Status                                                                                                    |                                                                                                    |
| CH5-CH      | (2407)            |                                                                                 | 1                                                                           | Laundate                                                                                                    | •                                                                                                    | select                                                                                                    |
|             | Days              | Start                                                                           | End                                                                         | Room                                                                                                    | Instructor                                                                                                    | Dates                                                                                                    |
|             | We                | 8:00AM                                                                          | 9:00AM                                                                      | LECTURE ROOM                                                                                                    | Staff                                                                                                    | 07/01/2013 -<br>15/05/2013                                                                                                    |
|             |                   |                                                                                 | 14                                                                          |                                                                                                    | View All                                                                                                    | 🚺 1-5 of 18 🛛 La                                                                                                    |
| Return to N | Iv Acade          | mic Regui                                                                       | rements                                                                     | Click on "Return<br>Requirements" Li                                                                                                    | to my Acadmic<br>Ink                                                                                                    |                                                                                                    |
| Nighters.   |                   | 100-000                                                                         |                                                                             |                                                                                                    |                                                                                                    |                                                                                                    |
|             | Section<br>CH5-CH | We<br>Section<br><u>CH5-CH (2407)</u><br>Days<br>We<br>We<br>Return to My Acade | We 8:00AM<br>Section<br><u>CH5-CH (2407)</u><br>Days Start<br>We 8:00AM<br> | We     8:00AM     9:00AM       Section     Session       CH5-CH (2407)     1       Days     Start     End       We     8:00AM     9:00AM | We     8:00AM     9:00AM     LECTURE ROOM       Section     Session     Exam Date       CH5-CH (2407)     1       Days     Start     End     Room       We     8:00AM     9:00AM     LECTURE ROOM | We     8:00AM     9:00AM     LECTURE ROOM     Staff       Section     Session     Exam Date     Status       CH5-CH (2407)     1     Image: Character of the status     Image: Character of the status       We     8:00AM     9:00AM     LECTURE ROOM     Staff       View All |

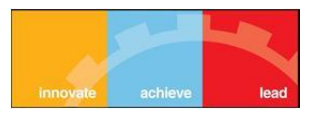

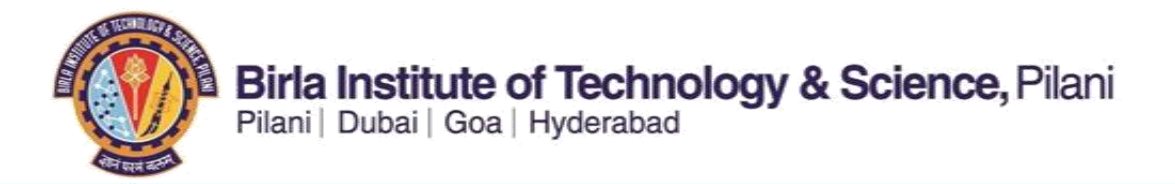

15. By clicking on the link "Return to My Academic Requirements" you will be redirected to Academic Requirements page as shown in 'STEP 6'

|               | 12                                                             |                                                                                                    |                                                                                                    |                                                                                          |                                                                                                    |
|---------------|----------------------------------------------------------------|----------------------------------------------------------------------------------------------------|----------------------------------------------------------------------------------------------------|------------------------------------------------------------------------------------------|----------------------------------------------------------------------------------------------------|
| All courses a | are Compulsory                                                 |                                                                                                    |                                                                                                    |                                                                                          |                                                                                                    |
|               | Company Company and Shall                                      |                                                                                                    |                                                                                                    |                                                                                          |                                                                                                    |
| The following | courses may be used to                                         | satisfy thi                                                                                                    | s requirement:                                                                                                    |                                                                                          |                                                                                                    |
| Course        | Description                                                    | Units                                                                                                    | When                                                                                                    | Grade                                                                                    | Status                                                                                                    |
| AAOC C312     | OPERATIONS<br>RESEARCH                                         | 3.00                                                                                                    |                                                                                                    |                                                                                          |                                                                                                    |
| ECON C322     | PUBLIC FIN THEOR &                                             | 3.00                                                                                                    |                                                                                                    |                                                                                          |                                                                                                    |
| ECON C342     | ECONOMETRICS                                                   | 3.00                                                                                                    |                                                                                                    |                                                                                          |                                                                                                    |
| ECON C362     | MONEY BANK & FIN<br>MARKETS                                    | 3.00                                                                                                    |                                                                                                    |                                                                                          |                                                                                                    |
|               |                                                                |                                                                                                    |                                                                                                    |                                                                                          |                                                                                                    |
| ECON C372     | INTER TRADE & BAL<br>PAYMTS                                    | 3.00                                                                                                    |                                                                                                    |                                                                                          |                                                                                                    |
|               | The following<br>Course<br>AAOC C312<br>ECON C322<br>ECON C342 | <ul> <li>Year 3 Sem 2         <ul> <li>All courses are Compulsory</li> <li>Courses: 6 required, 0 tak</li> </ul> </li> <li>The following courses may be used to         <ul> <li>Course</li> <li>Description</li> <li>AAOC C312</li> <li><u>DERATIONS</u></li> <li>ECON C322</li> <li><u>PUBLIC FIN THEOR B</u></li> <li><u>PRACT</u></li> <li>ECON C342</li> <li><u>ECONOMETRICS</u></li> </ul> </li> </ul> | <ul> <li>Y Year 3 Sem 2         All courses are Compulsory         <ul> <li>Courses: 6 required, 0 taken, 6 need</li> <li>The following courses may be used to satisfy thi</li> <li>Course</li> <li>Description</li> <li>Units</li> <li>AAOC C312</li> <li>OPERATIONS<br/>RESEARCH</li> <li>3.00</li> <li>ECON C322</li> <li>PUBLIC FIN THEOR &amp; 3.00</li> <li>ECON C342</li> <li>ECONMETRICS</li> <li>3.00</li> </ul> </li> </ul> | <ul> <li>Year 3 Sem 2         All courses are Compulsory             <ul></ul></li></ul> | Year 3 Sem 2 All courses are Compulsory     Courses: 6 required, 0 taken, 6 needed The following courses may be used to satisfy this requirement: Course Description Units When Grade AAOC C312 OPERATIONS AAOC C312 PUBLIC FIN THEOR & 3.00 ECON C322 PUBLIC FIN THEOR & 3.00 ECON C342 ECONOMETRICS 3.00 |

- 16. Now select 2<sup>nd</sup> Course for registration.
- 17. After Click on next course you will get a page ,here you have to click on "View class sections"

| <b></b>                                                                                                    |                                         | ID                        | Number: 2010B3A3636P | go to 💌 📎           |
|----------------------------------------------------------------------------------------------------|-----------------------------------------|---------------------------|----------------------|---------------------|
| Ily Favorites<br>Self Service                                                                                  | Search                                  | Plan                      | Register             | My Academics        |
| > Registration<br>> Campus Personal<br>Information<br>> Search                                                 | My Academic Requir                      | ements                    |                      | Help ?              |
| > Learning Management<br>Systems                                                                               | Course Detail                           |                           |                      |                     |
| <ul> <li>Student Center</li> <li>DTC/Withdrawal/Swapping</li> <li><u>Community Directory Search</u></li> </ul> | Return to My Academic Require           | ments                     |                      |                     |
| <u>Change My Password</u><br><u>Ay Personalizations</u><br><u>Ay System Profile</u>                            | ECON C322 - PUBLIC F                    | IN THEOR & PRA            | ст                   |                     |
|                                                                                                    | Course Detail                           |                           |                      |                     |
|                                                                                                    | Career                                  | First Degree              | 17                   | view class sections |
|                                                                                                    | Units                                   | 3.00                      |                      | add to planner      |
|                                                                                                    | Grading Basis                           | Course Grading            |                      |                     |
|                                                                                                    | Course Components                       | Lecture                   | Required             |                     |
|                                                                                                    | Campus                                  | BITS Pilani On G          | Campus               |                     |
|                                                                                                    | XT STOCK STOCK                          |                           |                      |                     |
|                                                                                                    | Academic Group                          | Science                   |                      |                     |
|                                                                                                    | Academic Group<br>Academic Organization | Science<br>Dept of Econom | ics and Finance      |                     |
|                                                                                                    | Academic Group<br>Academic Organization | Science<br>Dept of Econom | ics and Finance      |                     |

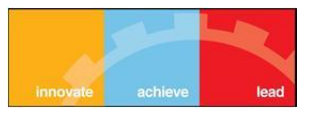

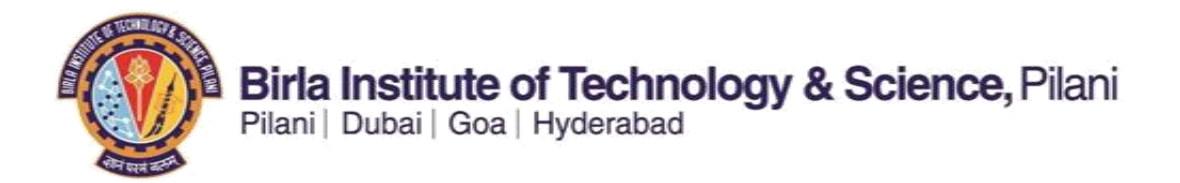

18. Then system will show you corresponding sections of course with the vacant time slots.

| Class<br>Meeting<br>Days | 08.00 AM -<br>09.00 AM | 09.00 AM -<br>10.00 AM | 10.00 AM - 1<br>11.00 AM - 1 | 1.00 AM -<br>2.00 PM | 12.00 PM -<br>01.00 PM | 01.00 PM -<br>02.00 PM | 02.00 PM -<br>03.00 PM | 03.00 PM -<br>04.00 PM | 04.00 PM -<br>05.00 PM | 05.00 PM<br>06.00 PM |
|--------------------------|------------------------|------------------------|------------------------------|----------------------|------------------------|------------------------|------------------------|------------------------|------------------------|----------------------|
| MONDAY                   |                        |                        |                              |                      | AAOC-C312<br>(LEC)     |                        |                        |                        |                        |                      |
| TUESDAY                  |                        |                        |                              |                      |                        |                        |                        |                        |                        |                      |
| WEDNESDAY                | AAOC-C312<br>(CH)      | 2                      |                              |                      | AAOC-C312<br>(LEC)     |                        |                        |                        |                        |                      |
| THURSDAY                 |                        |                        |                              |                      |                        |                        |                        |                        |                        |                      |
| FRIDAY                   |                        |                        |                              |                      | AAOC-C312<br>(LEC)     |                        |                        |                        |                        |                      |
| SATURDAY                 |                        | -                      | 1                            |                      |                        |                        |                        |                        |                        |                      |
|                          |                        |                        | 00                           | pen                  | Closed                 | 🛆 Wait I               | List                   |                        |                        |                      |
| sections fo              | or Second S            | Semester 20            | 012-2013                     |                      |                        |                        |                        |                        |                        |                      |
| Section                  |                        |                        | Session                      | Exam Da              | te Stati               | 15                     |                        |                        |                        |                      |
| L1-LEC (30               | 72) <u>Co</u>          | mbined                 | 1                            | 01/05/20             | 13                     |                        | select                 |                        |                        |                      |
| Da                       | ys Start               | End                    | Room                         | Instruc              | tor                    | Dates                  |                        |                        |                        |                      |
|                          | The- 10.00             |                        |                              |                      |                        | 07/01/201              | 13 -                   |                        |                        |                      |

19. Select the desired section by clicking on "select" button.

| Menu 🗖                                                    | L Mu Class S                                                                                                    | ab a dula              |                        |                        |                        |                        |                        | -                      |                        |                        |
|-----------------------------------------------------------|----------------------------------------------------------------------------------------------------|------------------------|------------------------|------------------------|------------------------|------------------------|------------------------|------------------------|------------------------|------------------------|
| Search:                                                   | My Class a                                                                                                    | chedate                |                        | 1                      | Registration           | Course Cart            | 5                      | how all                |                        |                        |
| ▷ My Favorites<br>Self Service                            | You are n<br>semester.                                                                                                    | ot registered          | for classes in         | n this                 | AAOC C312              | MoWeFr 1               | 2:00PM - 1<br>ROOM     | :00PM                  |                        |                        |
| <ul> <li>Registration</li> <li>Campus Personal</li> </ul> | and the second second se |                        |                        | 1                      |                        | T                      |                        |                        |                        |                        |
| Information<br>Search                                     | Meeting<br>Days                                                                                                    | 08.00 AM -<br>09.00 AM | 09.00 AM -<br>10.00 AM | 10.00 AM -<br>11.00 AM | 11.00 AM -<br>12.00 PM | 12.00 PM -<br>01.00 PM | 01.00 PM -<br>02.00 PM | 02.00 PM -<br>03.00 PM | 03.00 PM -<br>04.00 PM | 04.00 PM -<br>05.00 PM |
| D Learning Management<br>Systems                          | MONDAY                                                                                                    |                        |                        |                        |                        | AAOC-C312<br>(LEC)     |                        |                        |                        |                        |
| - Student Center                                          | TUESDAY                                                                                                    |                        |                        |                        |                        |                        |                        |                        |                        |                        |
| - Dreckwindrawai/Swapping                                 | WEDNESDAY                                                                                                    | AAOC-C312<br>(CH)      |                        |                        |                        | AAOC-C312<br>(LEC)     |                        |                        |                        |                        |
| - <u>Change My Password</u>                               | THURSDAY                                                                                                    |                        |                        |                        |                        |                        |                        |                        |                        |                        |
| - <u>My System Profile</u>                                | FRIDAY                                                                                                    |                        |                        |                        |                        | AAOC-C312<br>(LEC)     |                        |                        |                        |                        |
|                                                           | SATURDAY                                                                                                    |                        |                        |                        |                        |                        |                        |                        |                        |                        |
|                                                           |                                                                                                    |                        |                        |                        |                        | at                     |                        |                        |                        |                        |
|                                                           |                                                                                                    |                        |                        | Oc                     | pen                    | Closed                 | AWait                  | List Click or          | Salaat Puttor          |                        |
|                                                           | sections fo                                                                                                    | or Second S            | emester 20             | 12-2013                |                        |                        |                        |                        | i Jelect Dutali        |                        |
|                                                           | Section                                                                                                    |                        |                        | Session                | Exam Da                | te Stati               | IS                     |                        |                        |                        |
|                                                           | L1-LEC (30                                                                                                    | 72) <u>Con</u>         | <u>nbined</u>          | 1                      | 01/05/20               | 013 🔵                  |                        | select                 | > 19                   |                        |
|                                                           | Da                                                                                                    | ys Start               | End                    | Room                   | Instrue                | tor                    | Dates                  |                        |                        |                        |
|                                                           | ти                                                                                                    | ThSa 10:004            | M 11:00AM              | LECTURE ROO            | M ARUN H               | UMAR GIRI .            | 07/01/20<br>15/05/20   | 13 -<br>13             |                        |                        |
|                                                           |                                                                                                    |                        |                        |                        |                        | View A                 | 🕅 1 of                 | 1 🛛 Last               |                        |                        |

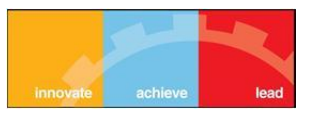

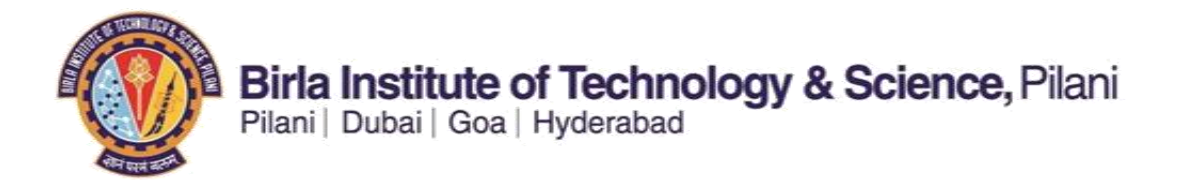

20. By clicking on select button you will get a page which will show you all selected sections for the corresponding course.

| Menu 🗖                                                                          |                   |                           |                             |                                 |                      |                            |
|---------------------------------------------------------------------------------|-------------------|---------------------------|-----------------------------|---------------------------------|----------------------|----------------------------|
| My Favorites                                                                    | Add to            | o Registra                | tion Cart - R               | egistration                     | Preference           |                            |
| Self Service                                                                    | Second S          | emester 2012<br>C322 - PU | 1-2013   First Degre        | ee   Birla Institu<br>R & PRACT | te of Tech & Sci     |                            |
| Search Learning Management                                                      | Class Pr          | eferences                 |                             |                                 |                      |                            |
| Systems<br>- Student Center                                                     | ECON              | C322-L1 L                 | ecture Open                 | Wait List                       | 🗌 Wait list          | if class is full           |
| <ul> <li>DTC/Withdrawai/Swapping</li> <li>Community Directory Search</li> </ul> |                   |                           |                             | Permissi                        | on Nbr               |                            |
| Change My Password<br>My Personalizations                                       | Session<br>Career | Regular A<br>First Degr   | cademic Session<br>ee       | Grading                         | Course Gra           | ding                       |
| My System Profile                                                               | Enrollme          | nt Informatio             | n                           | Units                           | 3.00                 |                            |
|                                                                                 |                   | drop once regi            | stered                      |                                 | CAN                  | CEL                        |
|                                                                                 | Section           | Component                 | Days & Times                | Room                            | Instructor           | Start/End Date             |
|                                                                                 | L1                | Lecture                   | TuThSa 10:00AM<br>- 11:00AM | LECTURE<br>ROOM                 | ARUN KUMAR<br>GIRI . | 07/01/2013 -<br>15/05/2013 |
|                                                                                 | Search            | <u>Plan Registe</u>       | w My Academics              |                                 |                      |                            |

21. Click on next Button to add this course in your registration Course Cart.

| >arcn.                                                                                                    | Add to                                | o Registra                                                                               | tion Cart - R                                                               | egistration                             | n Preference                               |                            |
|----------------------------------------------------------------------------------------------------|---------------------------------------|------------------------------------------------------------------------------------------|-----------------------------------------------------------------------------|-----------------------------------------|--------------------------------------------|----------------------------|
| My Favorites<br>Self Service<br>▷ Registration<br>▷ Campus Personal<br>Information<br>▷ Search<br>▷ Learning Management                                      | Second S<br>ECON<br>Class Pr          | Gemester 2012<br>C322 - PU<br>eferences                                                  | 2-2013   First Degre                                                        | ee   Birla Institu<br>R & PRACT         | ute of Tech & Sci                          |                            |
| Learning Management Systems  - Student Center - DTCWithdrawal/Swapping - Community Directory Search Change My Password My Personalizations My System Profile | ECON<br>Session<br>Career<br>Enrollme | C322-L1 L<br>Regular A<br>First Degr<br>Int Informatio<br>Department C<br>drop once regi | ecture Open<br>cademic Session<br>ee<br>on<br>onsent Required to<br>istered | Wait Lis<br>Permiss<br>Grading<br>Units | t Wait list<br>sion Nbr Course Gra<br>3.00 | if class is full<br>ding   |
|                                                                                                    | Section                               | Component                                                                                | Days & Times                                                                | Room                                    | Instructor                                 | Start/End Date             |
|                                                                                                    | L1                                    | Lecture                                                                                  | TuThSa 10:00AM<br>- 11:00AM                                                 | LECTURE<br>ROOM                         | ARUN KUMAR<br>GIRI                         | 07/01/2013 -<br>15/05/2013 |

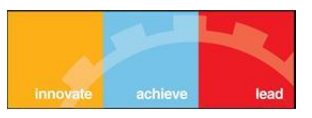

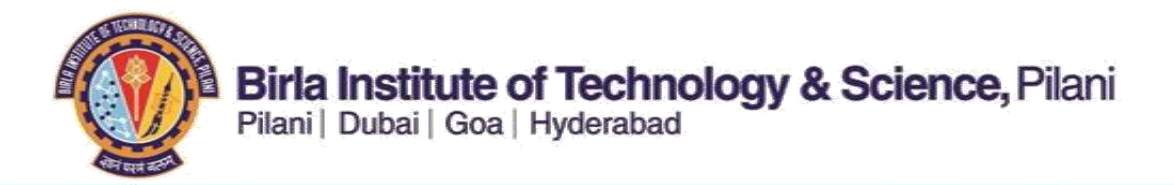

22. By clicking on "Next" button you will get a message pop up, click "ok" button

| Menu Search:                                                                                                    | Course Detail               |                                                                                                    |                                                                                                    |
|----------------------------------------------------------------------------------------------------|-----------------------------|----------------------------------------------------------------------------------------------------|----------------------------------------------------------------------------------------------------|
| 7 Self Service                                                                                                    | ECON C322 has               | been added to your registration course                                                                 | : cart.                                                                                                    |
| ▷ Registration                                                                                                    | To enroll in classe         | es from your Second Semester 2012-201                                                                  | 13 Registration                                                                                                    |
| Campus Personal<br>Information                                                                                                    | Course, <u>click here</u>   |                                                                                                    |                                                                                                    |
| ▷ Search                                                                                                    | <del>-</del> -              | Message                                                                                                | ×                                                                                                    |
| Learning Management<br>Systems     Student Center     DTC/Withdrawal/Swapping     Community Directory Search     Change My Password     My Personalizations     My System Profile | Return to My Academic Requi | ECON C322 has been added to your registing this course you need to go to Registration Coubutton. (0,0) | ration course cart. To Register in<br>urse Cart and click on register<br><b>Click on OK</b><br>22                                                                                                    |
|                                                                                                    | course Detail               |                                                                                                    |                                                                                                    |
|                                                                                                    | Career                      | First Degree                                                                                           | view class sections                                                                                                    |
|                                                                                                    | Units                       | 3.00                                                                                                   | add to planner                                                                                                    |
|                                                                                                    | Grading Basis               | Course Grading                                                                                         | and the second second sec |
|                                                                                                    | Course Components           | Lecture Required                                                                                       |                                                                                                    |
|                                                                                                    | Campus                      | BITS Pilani On Campus                                                                                  |                                                                                                    |
|                                                                                                    | Academic Group              | Science                                                                                                |                                                                                                    |

23. Then Scroll down the Page and click on "Return to my Academic requirement" link to select next Course

| Menu 🗖                                                                                                    |               |         |           |          |              |            |                            |
|----------------------------------------------------------------------------------------------------|---------------|---------|-----------|----------|--------------|------------|----------------------------|
| Search:                                                                                                    |               | We      | 8:00AM    | 9:00AM   | LECTURE ROOM | Staff      | 07/01/2013 -<br>15/05/2013 |
| My Favorites                                                                                                    |               |         |           |          |              |            |                            |
| Self Service                                                                                                    | Section       |         |           | Session  | Exam Date    | Status     |                            |
| <ul> <li>Registration</li> <li>Campus Personal</li> </ul>                                                                                      | <u>СН5-СН</u> | (2407)  |           | 1        |              | ۲          | select                     |
| Information                                                                                                    |               | Days    | Start     | End      | Room         | Instructor | Dates                      |
| <ul> <li>Search</li> <li>Learning Management</li> <li>Systems</li> </ul>                                                                       |               | We      | 8:00AM    | 9:00AM   | LECTURE ROOM | Staff      | 07/01/2013 -<br>15/05/2013 |
| Student Center     DTC/Withdrawal/Swapping     Community Directory Search     Change My Password     My Personalizations     My System Profile | Return to M   | v Acade | mic Requi | irements | 23           | View All   | 1-5 of 18 D Last           |
|                                                                                                    | go to         |         |           | »        |              |            |                            |

24. Repeat the same for selecting all your Mandatory Courses.

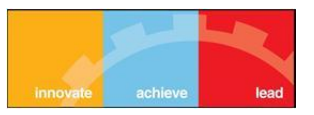

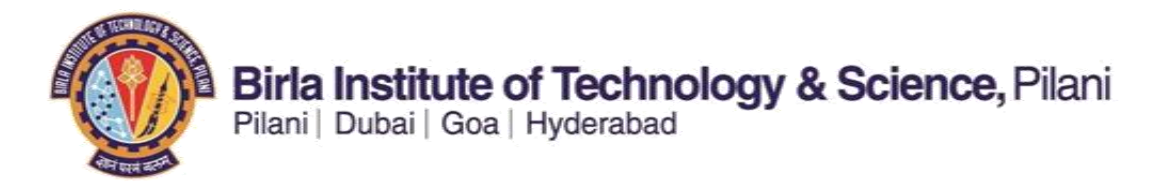

25. After selecting all required electives click on "PLAN" Tab

| earch:                                                                                                    | GAUTAM BOTHRA                                                                                                | ID Number: 2010B3A3636P       | ) to         |
|----------------------------------------------------------------------------------------------------|----------------------------------------------------------------------------------------------------|-------------------------------|--------------|
| My Favorites<br>Self Service                                                                                                    | Search Plan                                                                                                  | Register                      | My Academics |
| Registration     Campus Personal     Information     Soorch                                                                        | search for classes<br>Search for Classes 33                                                                  | browse co                     | urse catalog |
| Learning Management<br>Systems     Student Center     DTC/Withdrawal/Swapping     Community Directory Search<br>Change My Password | Search Results When available, click View All Sections to see Birla Institute of Tech & Sci   Second Semeste | e all sections of the course. |              |
|                                                                                                    |                                                                                                    |                               |              |

26. By Clicking on "PLAN" Tab you will get a screen like this.

| Search:                                                                                                    | Priority Number                                                             | Re     | gistration                     | Date                           | Start Time      | En                 | d Time |        |   |
|----------------------------------------------------------------------------------------------------|-----------------------------------------------------------------------------|--------|--------------------------------|--------------------------------|-----------------|--------------------|--------|--------|---|
| My Favorites<br>Self Service<br>▷ Registration<br>▷ Campus Personal<br>Information                                                                                     |                                                                             |        |                                | Open                           | Close           | n Closed           | st     |        |   |
| D Search                                                                                                    | Lange and the second second                                                 | Canada | d Comorto                      | - 2012-2012 Pari               |                 |                    |        |        | _ |
| D Learning Management<br>Systems                                                                                                    | Add to Cart:                                                                | Salaci | Class                          | Davis/Timos                    | Room            | Instauctor         | Ilaite | Status |   |
| Systems     Systems     Student Center     DTC/Withdrawal/Swapping     Community Directory Search     Change My Password     My Personalizations     My System Profile | Enter Class Nbr<br>enter<br>Find Classes<br>Class Search<br>My Requirements |        | AAOC<br>C312-L1<br>(2377)      | MoWeFr<br>12:00PM -<br>1:00PM  | LECTURE<br>ROOM | S                  | 3.00   | •      | - |
|                                                                                                    |                                                                             |        | AAOC<br>C312-<br>CH1<br>(2383) | We 8:00AM -<br>9:00AM          | LECTURE<br>ROOM | 5                  |        | •      | - |
|                                                                                                    | O My Planner                                                                |        | ECON<br>C322-L1<br>(3072)      | TuThSa 10:00AM<br>- 11:00AM    | LECTURE<br>ROOM | A                  | 3.00   | •      | - |
|                                                                                                    | search                                                                      |        | ECON<br>C342-L1<br>(2279)      | MoWeFr<br>10:00AM -<br>11:00AM | LECTURE<br>ROOM | м                  | 3.00   | •      |   |
|                                                                                                    |                                                                             |        | ECON<br>C362-L1<br>(2280)      | MoWeFr<br>11:00AM -<br>12:00PM | LECTURE<br>ROOM | A                  | 3.00   | •      | - |
|                                                                                                    |                                                                             |        | ECON<br>C362-T1<br>(2281)      | Fr 8:00AM -<br>9:00AM          | LECTURE<br>ROOM | M.<br>ALIMCHANDANI |        | •      | - |
|                                                                                                    |                                                                             |        | ECON<br>C372-L1<br>(2288)      | MoWeFr 3:00AM<br>- 4:00AM      | LECTURE<br>ROOM | g                  | 3.00   | •      | - |
|                                                                                                    |                                                                             |        | ES C263-                       | TuThSa 11:00AM                 | LECTURE         | P                  | 4.00   | 0      | t |

- 27. Scroll down the Screen then
  - (a) Click on "Select All" Button
  - (b) Click on "Validate" Button

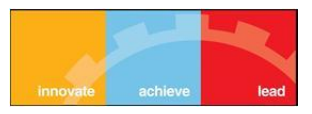

28. By Clicking on Validate you will get a page where you will find all selected courses with the Status. If you find every course with "OK" status like this

| earch:                                   | GAUTAM BOTHR           |                                    | mber: 201083A3636P    | go to          |  |  |
|------------------------------------------|------------------------|------------------------------------|-----------------------|----------------|--|--|
| My Favorites<br>Self Service             | Search                 | Plan                               | Register              | My Academics   |  |  |
| ▷ Registration                           | my plann               | ner registra                       | ation cart            | course history |  |  |
| Campus Personal<br>Information           | Registration C         | art                                |                       |                |  |  |
| Learning Management                      | Add Classes to         | Registration Cart                  |                       |                |  |  |
| - Student Center                         |                        |                                    |                       |                |  |  |
| - DTC/Withdrawal/Swapping                | View the following sta | atus report for registration confi | irmations and errors: |                |  |  |
| - Community Directory Search             |                        |                                    |                       |                |  |  |
| My Personalizations<br>My System Profile |                        | 🖌 OK to Add                        | × Potenti             | al Problem     |  |  |
|                                          | Description            | Description Message                |                       |                |  |  |
|                                          | ECON C342              | OK to Add.                         |                       | <b>~</b>       |  |  |
|                                          | ECON C362              | OK to Add.                         |                       | <b>~</b>       |  |  |
|                                          | ECON C372              | OK to Add.                         | <b>~</b>              |                |  |  |
|                                          | HSS C316               | OK to Add.                         |                       |                |  |  |
|                                          | AAOC C312              | OK to Add.                         |                       | ×              |  |  |
|                                          | ES C263                | OK to Add.                         |                       | ×              |  |  |
|                                          | ECON C322              | OK to Add.                         |                       | ×              |  |  |
|                                          |                        |                                    |                       |                |  |  |
|                                          |                        |                                    | REGI                  | STRATION CART  |  |  |

## 29. Then click on "REGISTRATION CART" button

| Search:                                                             | GAUTAM BOTHR                               | A ID Num                                           | ber: 2010B3A3636P   | ao to 💟        |  |  |  |
|---------------------------------------------------------------------|--------------------------------------------|----------------------------------------------------|---------------------|----------------|--|--|--|
| My Favorites                                                        | Search                                     | Plan                                               | Register            | My Academics   |  |  |  |
| ▷ Registration                                                      | my plann                                   | ner registrati                                     | ion cart            | course history |  |  |  |
| <ul> <li>Campus Personal<br/>Information</li> <li>Search</li> </ul> | Registration C                             | art                                                |                     |                |  |  |  |
| D Learning Management                                               | Add Classes to                             | Registration Cart                                  |                     |                |  |  |  |
| - Student Center                                                    |                                            |                                                    |                     |                |  |  |  |
| - DTC/Withdrawal/Swapping                                           | View the following sta                     | atus report for registration confirm               | mations and errors: |                |  |  |  |
| - Community Directory Search                                        |                                            |                                                    |                     |                |  |  |  |
| Change My Password<br>My Personalizations<br>My System Profile      |                                            | 🐓 OK to Add                                        | 🗙 Poten             | tial Problem   |  |  |  |
|                                                                     | Description                                | Message                                            |                     | Status         |  |  |  |
|                                                                     | ECON C342                                  | OK to Add.                                         |                     |                |  |  |  |
|                                                                     | ECON C362                                  | OK to Add.                                         |                     | <b>V</b>       |  |  |  |
|                                                                     | ECON C372                                  | OK to Add.                                         | OK to Add.          |                |  |  |  |
|                                                                     | HSS C316                                   | OK to Add.                                         | ×                   |                |  |  |  |
|                                                                     | AAOC C312                                  | OK to Add.                                         | OK to Add.          |                |  |  |  |
|                                                                     | ES C263                                    | OK to Add.                                         |                     | ×              |  |  |  |
|                                                                     | ECON C322                                  | OK to Add.                                         |                     | ×              |  |  |  |
|                                                                     | ES C263<br>ECON C322<br>Search Plan Regisi | OK to Add.<br>OK to Add.<br>37<br>ter My Academics | REG                 | ISTRATION CART |  |  |  |

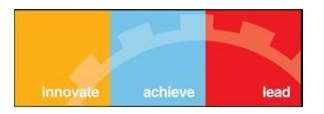

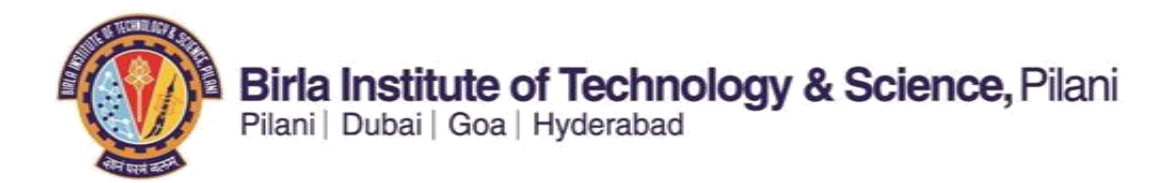

30. By clicking on "REGISTRATION CART" you will get a page like this.

| Menu 🖬                                        |        | (3072)                    | 11.00AM                        | NOOM            |                    |      |   |       |
|-----------------------------------------------|--------|---------------------------|--------------------------------|-----------------|--------------------|------|---|-------|
| My Favorites                                  | search | ECON<br>C342-L1<br>(2279) | MoWeFr<br>10:00AM -<br>11:00AM | LECTURE<br>ROOM | м                  | 3.00 | • | -     |
| Self Service                                  |        | ECON<br>C362-L1<br>(2280) | MoWeFr<br>11:00AM -<br>12:00PM | LECTURE<br>ROOM | A                  | 3.00 | ۰ | 120   |
| Learning Management                           |        | ECON<br>C362-T1<br>(2281) | Fr 8:00AM -<br>9:00AM          | LECTURE<br>ROOM | M.<br>ALIMCHANDANI |      | 0 | 2.25  |
| - Student Center<br>- DTC/Withdrawal/Swapping |        | ECON<br>C372-L1<br>(2288) | MoWeFr 3:00AM<br>- 4:00AM      | LECTURE<br>ROOM | g                  | 3.00 | • |       |
| Change My Password<br>My Personalizations     |        | ES C263-<br>L1<br>(2912)  | TuThSa 11:00AM<br>- 12:00PM    | LECTURE<br>ROOM | P,<br>S            | 4.00 | ۲ | 21213 |
| MY SYSTEM PIONE                               |        | ES C263-<br>CH1<br>(2972) | Tu 8:00AM -<br>9:00AM          | LECTURE<br>ROOM | P                  |      | • | -     |
|                                               |        | HSS<br>C316-L1<br>(2341)  | MoWeFr 4:00PM<br>- 5:00PM      | LECTURE<br>ROOM | K.<br>BHATTACHARYA | 3.00 | • | -     |

31. Then Click on "select all" button and then Click on "Register" button.

| (2)                                                                                                    |                         |                                            | Open                        | CI              | osed 🔼 Wait        | List  |     |
|----------------------------------------------------------------------------------------------------|-------------------------|--------------------------------------------|-----------------------------|-----------------|--------------------|-------|-----|
| My Favorites<br>Self Service                                                                                                    | Class                   | Description                                | Days/Times                  | Room            | Instructor         | Units | Sta |
| <ul> <li>Registration</li> <li>Campus Personal<br/>Information</li> </ul>                                                                                                    | AAOC C312-L1<br>(2377)  | OPERATIONS<br>RESEARCH<br>(Lecture)        | MoWeFr 12:00PM<br>- 1:00PM  | LECTURE<br>ROOM | s                  | 3.00  |     |
| Search     Search     Learning Management     Systems     Student Center     DTC/Withdrawal/Swapping     Community Directory Search     Change My Password     My Personalizations     My System Profile | AAOC C312-CH1<br>(2383) | OPERATIONS<br>RESEARCH (Com<br>Hours)      | We 8:00AM -<br>9:00AM       | LECTURE<br>ROOM | s                  |       |     |
|                                                                                                    | ECON C322-L1<br>(3072)  | PUBLIC FIN<br>THEOR & PRACT<br>(Lecture)   | TuThSa 10:00AM<br>- 11:00AM | LECTURE<br>ROOM | A                  | 3.00  |     |
|                                                                                                    | ECON C342-L1<br>(2279)  | ECONOMETRICS<br>(Lecture)                  | MoWeFr 10:00AM<br>- 11:00AM | LECTURE<br>ROOM | м                  | 3.00  |     |
|                                                                                                    | ECON C362-L1<br>(2280)  | MONEY BANK &<br>FIN MARKETS<br>(Lecture)   | MoWeFr 11:00AM<br>- 12:00PM | LECTURE<br>ROOM | A                  | 3.00  |     |
|                                                                                                    | ECON C362-T1<br>(2281)  | MONEY BANK &<br>FIN MARKETS<br>(Tutorial)  | Fr 8:00AM -<br>9:00AM       | LECTURE<br>ROOM | M.<br>ALIMCHANDANI |       |     |
|                                                                                                    | ECON C372-L1<br>(2288)  | INTER TRADE &<br>BAL PAYMTS<br>(Lecture)   | MoWeFr 3:00AM<br>- 4:00AM   | LECTURE<br>ROOM | G                  | 3.00  |     |
|                                                                                                    | ES C263-L1<br>(2912)    | MICROPROCES<br>PROG & INTER<br>(Lecture)   | TuThSa 11:00AM<br>- 12:00PM |                 | P,<br>S            | 4.00  |     |
|                                                                                                    | ES C263-CH1<br>(2972)   | MICROPROCES<br>PROG & INTER<br>(Com Hours) | Tu 8:00AM -<br>9:00AM       | LECTURE<br>ROOM | P                  |       |     |
|                                                                                                    | HSS C316-L1<br>(2341)   | POP LITER &<br>CULT OF S ASIA<br>(Lecture) | MoWeFr 4:00PM<br>- 5:00PM   | LECTURE<br>ROOM | K.<br>BHATTACHARYA | 3.00  |     |

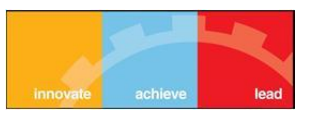

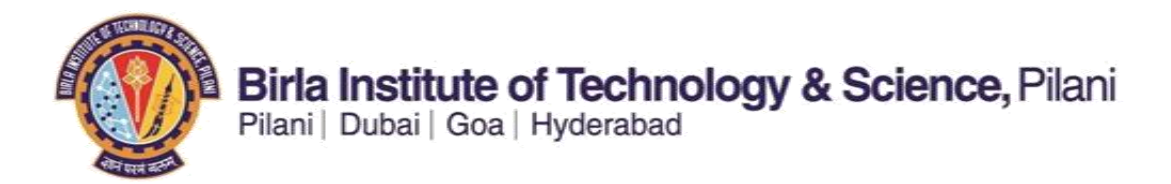

32. Click on "Finish Registration" Button. By clicking on "Finish Registration" you will get a screen like this.

| Search:<br>> My Favorites<br>7 Self Service                                                                                                    | Second Semester 2012-: | 2013   First Degree   Birla Institute of Tech & Sci     |                  |
|----------------------------------------------------------------------------------------------------|------------------------|---------------------------------------------------------|------------------|
| <ul> <li>Registration</li> <li>Campus Personal<br/>Information</li> </ul>                                                                         |                        | Success: enrolled                                       | ble to add class |
| ▷ Search                                                                                                    | Class                  | Message                                                 | Status           |
| Learning Management<br>Systems                                                                                                    | AAOC C312              | Success: This class has been added to your<br>schedule. | 1                |
| <ul> <li>Student Center</li> <li><u>DTC/Withdrawal/Swapping</u></li> <li><u>Community Directory Search</u></li> <li>Change My Password</li> </ul> | ECON C322              | Success: This class has been added to your<br>schedule. | ×                |
|                                                                                                    | ECON C342              | Success: This class has been added to your schedule.    | ×                |
| My Personalizations<br>My System Profile                                                                                                    | ECON C362              | Success: This class has been added to your<br>schedule. |                  |
|                                                                                                    | ECON C372              | Success: This class has been added to your schedule.    | ×                |
|                                                                                                    | ES C263                | Success: This class has been added to your<br>schedule. | ×                |
|                                                                                                    | HSS C316               | Success: This class has been added to your<br>schedule. | ×                |

After finishing registration we can see our timetable. For that we have to click on "My Class Schedule " button

| My Favorites<br>Self Service                                                                                                    | Second Semester 2012-2                         | 2013   First Degree   Birlə Institute of Tech & Sci     |          |  |  |
|----------------------------------------------------------------------------------------------------|------------------------------------------------|---------------------------------------------------------|----------|--|--|
| ▷ Registration ▷ Campus Personal Information                                                                                                    | Success: enrolled K Error: unable to add class |                                                         |          |  |  |
| D Search                                                                                                    | Class                                          | Message                                                 | Status   |  |  |
| Learning Management<br>Systems     Systems     DTC/Withdrawal/Swapping     Community Directory Search     Change My Password     My Personalizations     My System Profile | ECON F211                                      | Success: This class has been added to your<br>schedule. | 1        |  |  |
|                                                                                                    | GS F224                                        | Success: This class has been added to your<br>schedule. |          |  |  |
|                                                                                                    | GS F321                                        | Success: This class has been added to your schedule.    | 1        |  |  |
|                                                                                                    | MATH F241                                      | Success: This class has been added to your schedule.    | × 1      |  |  |
|                                                                                                    | MATH F242                                      | Success: This class has been added to your<br>schedule. |          |  |  |
|                                                                                                    | MATH F243                                      | Success: This class has been added to your<br>schedule. | ×        |  |  |
|                                                                                                    | MATH F244                                      | Success: This class has been added to your<br>schedule. | <b>v</b> |  |  |

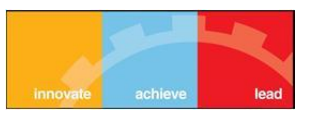

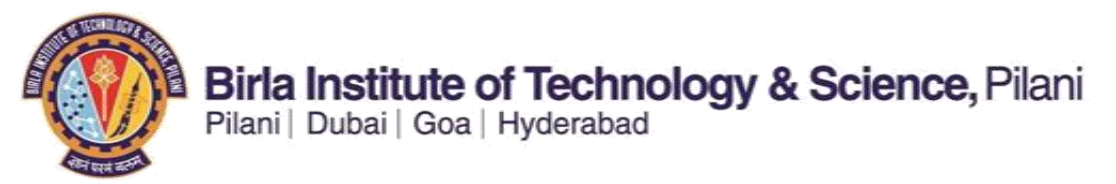

By clicking on that you will get a timetable's list view.

## To view weekly schedule select radio button of "Weekly Calendar View"

| earch:                                                                                                    |                                                                                                 |                                                                                                    |                                                                 |                               | 12                                     |                   |
|----------------------------------------------------------------------------------------------------|-------------------------------------------------------------------------------------------------|----------------------------------------------------------------------------------------------------|-----------------------------------------------------------------|-------------------------------|----------------------------------------|-------------------|
| <b>&gt;</b>                                                                                                    | GAMPA ANIRUDH .                                                                                 |                                                                                                    | ID Number: 2                                                    | 201184A4566P                  | go to                                  |                   |
| ly Favorites<br>Self Service                                                                                                    | My Class Schedu                                                                                 | e                                                                                                    |                                                                 |                               |                                        |                   |
| Campus Personal<br>Information<br>Search<br>Learning Management<br>Systems                                                                                                 | Select Display Option (                                                                         | ) List View                                                                                            | eekly Calendar V                                                | View                          |                                        |                   |
| Student Center<br><u>DTC/Withdrawal/Swapping</u><br><u>Community Directory Search</u><br>hange My Password<br>y Personalizations                                           | Second Semester 201                                                                             | 2-2013   First De                                                                                      | gree   Birla Ir                                                 | stitute of Teo                | c <b>h &amp; Sci</b><br>/ Textbook S   | ummary            |
| Student Center<br><u>DTC/Withdrawal/Swapping</u><br><u>Community Directory Search</u><br><u>ihange My Password</u><br><u>y Personalizations</u><br><u>y System Profile</u> | Second Semester 201                                                                             | 2-2013   First De                                                                                      | gree   Birla Ir                                                 | view                          | c <b>h &amp; Sci</b><br>/ Textbook S   | ummary            |
| - Student Center<br>- DTC/Withdrawal/Swapping<br>- Community Directory Search<br>- Change My Password<br>- Versonalizations<br>Iv System Profile                           | Second Semester 201                                                                             | 2-2013   First De<br>ter Options<br>asses V Show Drop                                                  | egree   Birla Ir<br>ped Classes 🗹                               | <u>View</u><br>Show Waitliste | ch & Sci<br>• Textbook S<br>ed Classes | filter            |
| - Student Center<br>- DTC/Withdrawal/Swapping<br>- Community Directory Search<br>change My Password<br>Iv Personalizations<br>Iv System Profile                            | Second Semester 201                                                                             | 2-2013   First De<br>ter Options<br>usses I Show Dropy<br>PLES OF ECONOM                               | ngree   Birla Ir<br>ped Classes 🗹<br>ICS                        | <u>View</u><br>Show Waitliste | ch & Sci<br>Textbook S<br>ed Classes   | filter            |
| Student Center<br>DTC/Withdrawal/Swapping<br>Community Directory Search<br>hange My Password<br>y Personalizations<br>y System Profile                                     | Second Semester 201 Class Schedule Fil Show Registered Class ECON F211 - PRINCI                 | 2-2013   First De<br>ter Options<br>asses I Show Dropp<br>PLES OF ECONOM<br>Units Gr                   | gree   Birla Ir<br>ped Classes 🕑<br>ICS<br>ading                | Show Waitliste                | e De                                   | filter            |
| - Student Center<br>- DTC/Withdrawal/Swapping<br>- Community Directory Search<br>Channe My Password<br>Iv Personalizations<br>Iv System Profile                            | Second Semester 201 Class Schedule Fil Show Registered Class ECON F211 - PRINCI Status Enrolled | 2-2013   First De<br>ter Options<br>asses I Show Dropp<br>PLES OF ECONOM<br>Units Gr<br>3.00 Co<br>Gri | gree   Birla Ir<br>ped Classes<br>ICS<br>ading<br>urse<br>ading | Show Waitlisto                | e De                                   | filter<br>adlines |

By selecting "Weekly Calendar View" you will get weekly schedule of classes.

| Time   | Monday<br>7 Jan                                                                 | Tuesday<br>8 Jan                                                            | Wednesday<br>9 Jan                                                          | Thursday<br>10 Jan                                                            | Fri<br>11                               |
|--------|---------------------------------------------------------------------------------|-----------------------------------------------------------------------------|-----------------------------------------------------------------------------|-------------------------------------------------------------------------------|-----------------------------------------|
| :00AM  | MATH F244 - CH1<br>Common Hours<br>8:00AM - 9:00AM<br>FACULTY DIVISION III 3215 | MATH F241 - T1<br>Tutorial<br>8:00AM - 9:00AM<br>FACULTY DIVISION III 3253  |                                                                             | ECON F211 - CH2<br>Common Hours<br>8:00AM - 9:00AM<br>FACULTY DIVISION I 1218 |                                         |
| :00AM  | MATH F243 - T1<br>Tutorial<br>9:00AM - 10:00AM<br>FACULTY DIVISION II 2212      |                                                                             |                                                                             |                                                                               |                                         |
| :00AM  | MATH F242 - L1<br>Lecture<br>10:00AM - 11:00AM<br>FACULTY DIVISION III 3156     | MATH F243 - L1<br>Lecture<br>10:00AM - 11:00AM<br>FACULTY DIVISION II 2212  | MATH F242 - L1<br>Lecture<br>10:00AM - 11:00AM<br>FACULTY DIVISION III 3156 | MATH F243 - L1<br>Lecture<br>10:00AM - 11:00AM<br>FACULTY DIVISION II 2212    | MATH F<br>Lec<br>10:00AM<br>FACULTY DIV |
| :00AM  | MATH F241 - L1<br>Lecture<br>11:00AM - 12:00PM<br>FACULTY DIVISION III 3253     | MATH F244 - L1<br>Lecture<br>11:00AM - 12:00PM<br>FACULTY DIVISION III 3215 | MATH F241 - L1<br>Lecture<br>11:00AM - 12:00PM<br>FACULTY DIVISION III 3253 | MATH F244 - L1<br>Lecture<br>11:00AM - 12:00PM<br>FACULTY DIVISION III 3215   | MATH F<br>Lec<br>11:00AM<br>FACULTY DIV |
| ::00PM |                                                                                 |                                                                             |                                                                             |                                                                               |                                         |
| :00PM  |                                                                                 |                                                                             |                                                                             |                                                                               |                                         |
| :00PM  |                                                                                 |                                                                             |                                                                             |                                                                               |                                         |
| :00PM  | GS F224 - L1<br>Lecture<br>3:00PM - 4:00PM<br>FACULTY DIVISION I 1218           |                                                                             | GS F224 - L1<br>Lecture<br>3:00PM - 4:00PM<br>FACULTY DIVISION I 1218       |                                                                               | GS F2<br>Lec<br>3:00PM<br>FACULTY DIV   |

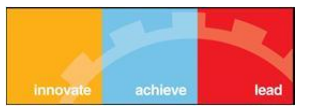